## Type On Call - Back Door